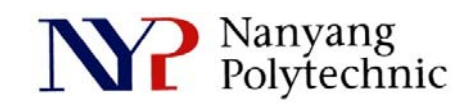

# School of Engineering

# Diploma in Electronics Computer & Communications Engineering (EGDF01)

| EXPERIMENT NO    | : | Lab 09                                                                       | (Duration : 2 hours)                                                                                                    |
|------------------|---|------------------------------------------------------------------------------|----------------------------------------------------------------------------------------------------|
| EXPERIMENT TITLE | : | RTL-to-Gates Level Synthesis of Shift Register using<br>Cadence RTL Compiler |                                                                                                    |
| OBJECTIVE        | : | 1. (<br>2. 5<br>3. F                                                         | Code a Shift Register in Verilog and simulate<br>using Cadence Incisive Simulator<br>Synthesize the RTL codes to gates using<br>Cadence RTL Compiler<br>Perform Post-synthesis simulation of design |

**Exercise 1**: To built a Shift Register from RTL codes using hierarchical approach.

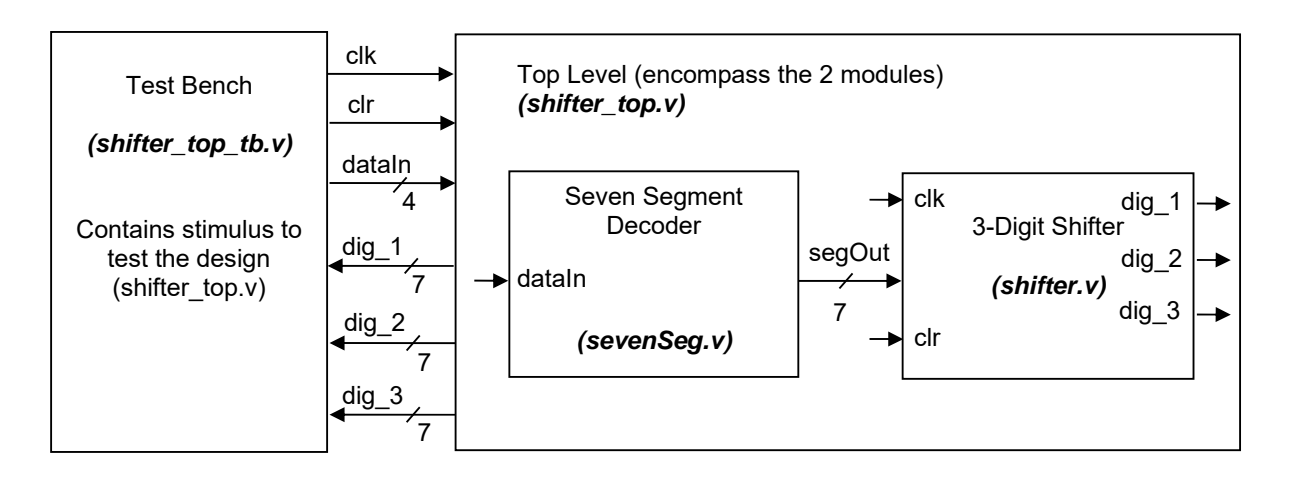

- 1. Open a new Terminal Type : cd cd term2 source cshrc cd RTL
- 2. Verify the codes
  - (a) gedit sevenSeg.v &

| module sevenSeg (dataIn, segOut);<br>input [3:0] dataIn: |  |  |  |
|----------------------------------------------------------|--|--|--|
| output reg [6:0] segOut;                                 |  |  |  |
| always @(dataIn)                                         |  |  |  |
| case (dataln)                                            |  |  |  |
| 4'b0000: segOut = 7'b0000001;                            |  |  |  |
| 4'b0001: segOut = 7'b1001111;                            |  |  |  |
| 4'b0010: segOut = 7'b0010010;                            |  |  |  |
| 4'b0011: segOut = 7'b0000110;                            |  |  |  |
| 4'b0100: segOut = 7'b1001100;                            |  |  |  |
| 4'b0101: segOut = 7'b0100100;                            |  |  |  |
| 4'b0110: segOut = 7'b0100000;                            |  |  |  |
| 4'b0111: segOut = 7'b0001111;                            |  |  |  |
| 4'b1000: segOut = 7'b0000000;                            |  |  |  |
| 4'b1001: segOut = 7'b0001100;                            |  |  |  |
| 4'b1010: segOut = 7'b0001000;                            |  |  |  |
| 4'b1011: segOut = 7'b1100000;                            |  |  |  |
| 4'b1100: segOut = 7'b0110001;                            |  |  |  |
| 4'b1101: segOut = 7'b1000010;                            |  |  |  |
| 4'b1110: segOut = 7'b0110000;                            |  |  |  |
| 4'b1111: segOut = 7'b0111000;                            |  |  |  |
| endcase                                                  |  |  |  |
| endmodule                                                |  |  |  |

# Figure 1 RTL codes of a 7-segment decoder

# (b) gedit shifter.v

```
module shifter (clr, clk, digitIn, dig_1, dig_2, dig_3);
input clr, clk;
input [6:0] digitIn;
output reg [6:0] dig_1, dig_2, dig_3;
always @(posedge clr or posedge clk)
  if (clr)
     begin
        dig_1 <= 7'b000001;
        dig_2 <= 7'b000001;
        dig_3 <= 7'b000001;
     end
  else
  begin
        dig_3 <= dig_2;
        dig_2 <= dig_1;
        dig_1 <= digitIn;</pre>
  end
endmodule
```

# Figure 2 RTL codes of a shifter

#### (c) gedit shifter\_top.v

```
module shifter_top (clr, clk, dataIn, dig_1, dig_2, dig_3);
input clr, clk;
input [3:0] dataIn;
output [6:0] dig_1, dig_2, dig_3;
wire [6:0] segOut_tb;
sevenSeg u1 (.dataIn(dataIn), .segOut(segOut));
shifter u2 (.clr(clr), .clk(clk), .digitIn(segOut), .dig_1(dig_1), .dig_2(dig_2), .dig_3(dig_3));
endmodule
```

# Figure 3 Top-level of Shifter – Integrates the shifter and seven-seg modules

(d) gedit shifter\_top\_tb.vRead and understand the code.Close all the files.

- We are going to repeat the steps of Lab 7 Exercise 1 to 3 and Lab 8 Exercise 1 to 2. Refer to those Lab if you're not sure about the details of the commands. *cd .. nclaunch&*
- As shown in Figure 4, select shifter\_top\_tb.v and right-click→Edit. Again, modify to
   'ifdef BEH for this exercise. When the variable BEH is defined, the related files contain the relevant modules will be read/included by the simulator.
   Save and close the file.
- Select shifter\_top\_tb.v, shifter\_top.v, shifter.v and sevenSeg.v as shown in Figure 4.
   Right-click→NCVlog. Then click OK.

NCLaunch : /DIP Compile Verilog Edit Tools Utilities Plug-In <u>F</u>ile /DIPLOMA/Year3/EG3010/g4 File /DIPLOMA/Year3/EG3010/g4 /DIPLOMA/Year3/EG3010/q4 Browsers: 2 Tools: Directory: IPLOMA/Year3/EG3010/g4 Work Library worklib ÷…. ΕN Overwrite log file ncvlog.log ÷… 👬 INCA\_libs ÷.... LEF 15 🛔 Error Limit ÷.... LIB 🗄 📲 📊 🛛 RC Update if needed 🚊 🗠 😂 🛛 BTL Enable line debug 👼 counter.v\* 📠 counter\_pnr.v 🔄 Define Macro yoog . counter\_synt.v 👼 counter\_tb.v\* Include Directories 👼 sevenSeg.v\* shifter.v\* 👼 shifter\_top.v Other Options vioi shifter\_top\_tb.v VLOG typical.v\* ÷…. constraints Advanced Options ÷.... waves.shm Filters: \*.v \*.vhd \*.vhdl Apply OK. Cancel Help nclaunch>

This will compile the verilog files to C code for faster simulation.

# Figure 4 NCLaunch Window

- Select worklib/shifter\_top\_tb.
   Right-click→NCElab. Then click OK.
   This will link up all the related compiled modules for simulation.
- 7. Select Snapshots/worklib.shifter\_top\_tb:module.
   Right-click→NCSim. Then click OK.
   This will allow you to setup the environment for simulation.
- 8. Select **shifter\_top\_tb**. **Right-click→Send To New→Waveform Window**. The related signals of counter\_tb will be probed for display.
- 9. Simulation→Run. Then View→Zoom→Full X. Use the Sliding Bar and View→Zoom→In X (or Alt-i) to zoom in to region as shown in Figure 5. Click on the waveform screen to bring TimerA to the clock edge as shown. There is no delay between the positive-edge of clk and output of shifter (dig\_1, dig\_2 and dig\_3) since the shifter is modeled by verilog behavioral code.

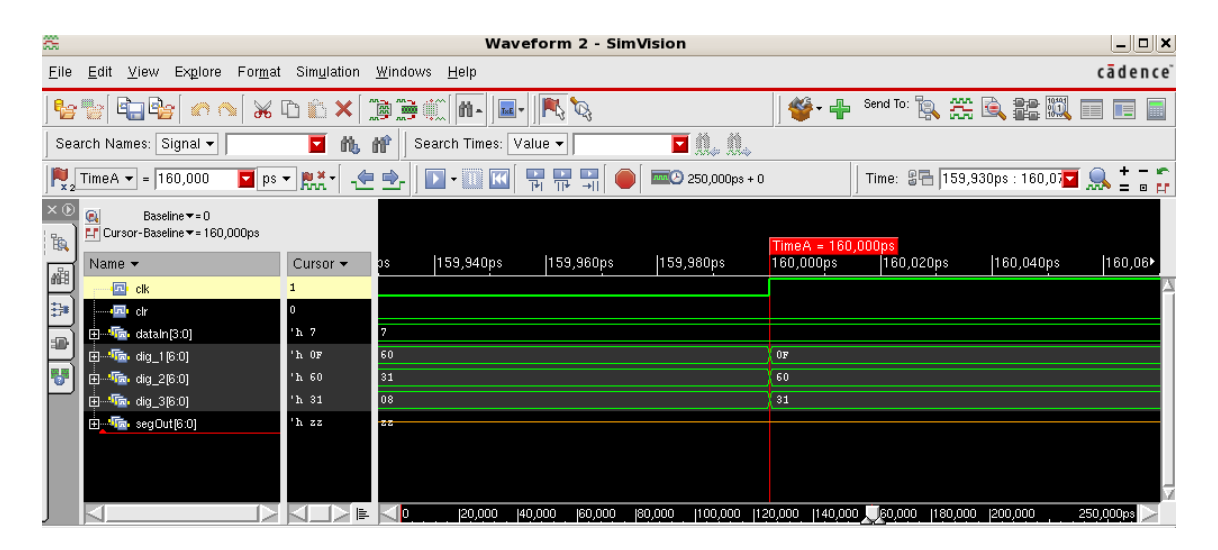

Figure 5 SimVision/Waveform Window

10. Exit all the software.

Exercise 2: To synthesize the Shifter, of Exercise 1, using Cadence RTL Compiler

1. Open a new terminal and type:

pwd

If you're not in your home directory, do a *cd* ~ to change to your home directory ...g4x\_xx. *cd term2 source cshrc cd RC* 

- 2. Type *rc* to launch the RTL Compiler.
- 3. Type:

#### source shifter\_top.tcl

shifter\_top.tcl contains the instructions for the setup of various libraries, constraints and etc. for the software to produce the netlist from your behavioral verilog code.

4. Type:

#### gui\_show

This will show you the schmatic of the synthesized circuit. Double-click on Hierarchy to see the sub-circuit.

**Report→Netlist→Statistics** to see the number and type of gates used to build the shifter.

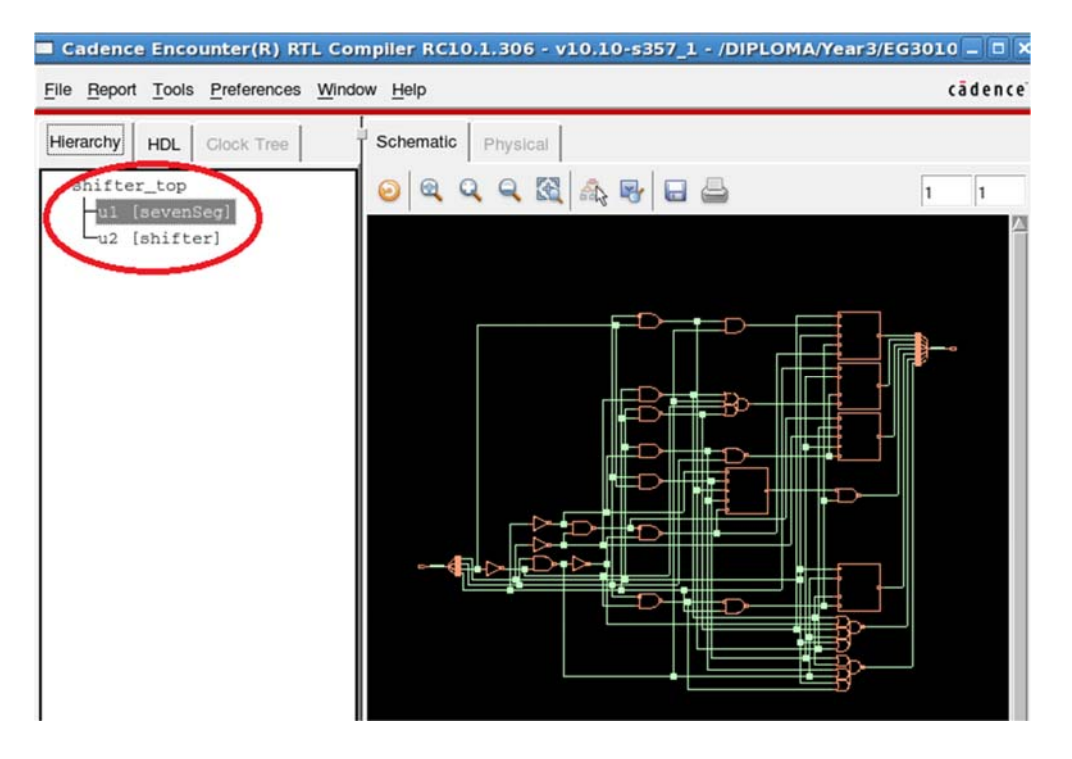

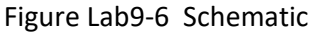

- Type: gui\_hide to close the window. exit to exit RTL Compiler.
- The synthesized netlist file is in .../term2/RTL.
   Go to that directory by cd ../RTL and do a *more shifter\_top\_synt.v* to view the netlist.

**Exercise 3**: Post-synthesize simulation

- 1. Type: cd.. to go up to .../term2. nclaunch&
- Right-click→Edit on RTL/shifter\_top\_tb.v Change the variable to SYN. Close the file.
- 3. Select **shifter\_top\_synt.v**, **shifter\_top\_tb.v** and **typical.v** and **right-click→NCVlog** Note : This may take a while for the **typical.v** file to be compiled.
- Select worklib/shifter\_top\_tb and right-click→NCElab.
   Select Snapshot/worklib.shifter\_top\_tb:module and right-click→NCSim.
   Select shifter\_top\_tb and right-click→Send To→New Waveform Window.
   Simulation→Run.

Click on waveform to bring **TimerA** to the desired location (around 160ns). **Right-click→Create a marker** to put additional marker.

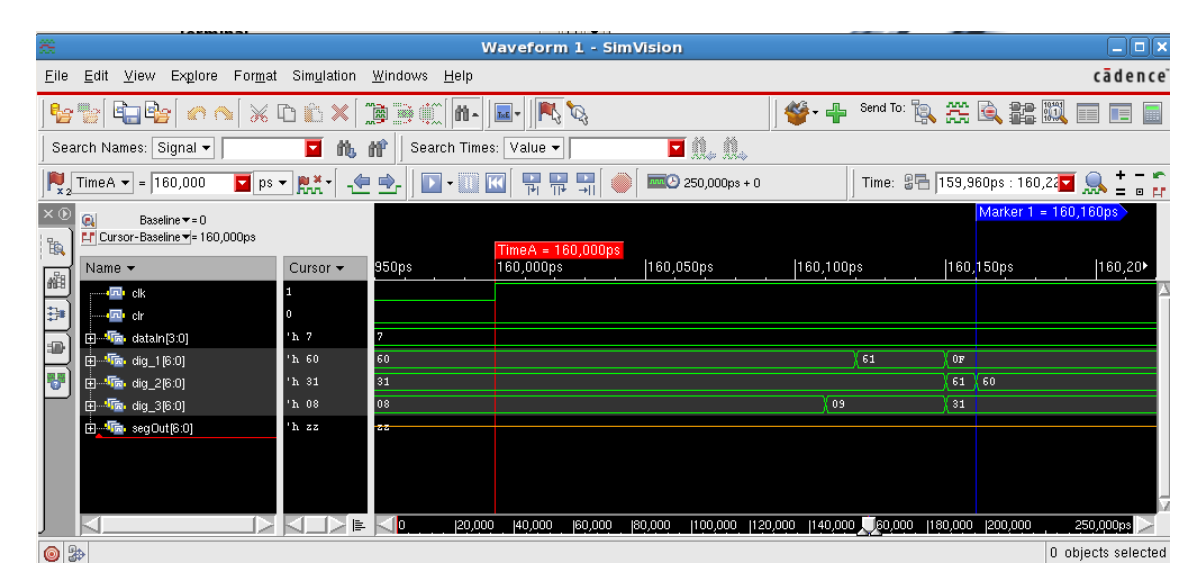

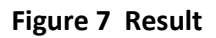

5. As you can see, there is delay of **110ps** between postive-edge of **clk** and shifter's output. The shifter's output – **dig\_1**, **dig\_2** and **dig\_3** are valid 110ps after the positive-edge of **clk**. This is due to the gate delay since now we are simulating a real circuit.